BỘ KHOA HỌC VÀ CÔNG NGHỆ

# CỤC SỞ HỮU TRÍ TUỆ VIỆT NAM

**National Office of Intellectual Property of Vietnam** 

# HỆ THỐNG TRA CỨU SÁNG CHẾ

# TÀI LIỆU HƯỚNG DẪN SỬ DỤNG

# MỤC LỤC

| 1. | Giới | thiệu chung              | 3  |
|----|------|--------------------------|----|
|    | 1.1. | Yêu cầu cấu hình         | 3  |
|    | 1.2. | Mô tả chung              | 3  |
|    | 1.3. | Màn hình chức năng chính | 3  |
| 2. | Hưới | ng dẫn sử dụng           | 4  |
|    | 2.1. | Tìm kiếm đơn giản        | 4  |
|    | 2.2. | Tìm kiếm nâng cao        | 5  |
|    | 2.3. | Xem thông tin sáng chế:1 | .0 |
|    |      |                          |    |

# 1. Giới thiệu chung

# 1.1. Yêu cầu cấu hình

Đối với các máy tham gia sử dụng hệ thống **Tra cứu sáng chế**, cấu hình khuyến cáo:

#### Phần cứng:

Màn hình máy tính đáp ứng độ phân giải 1024/768 trở lên (Độ phân giải trên cho phép các thành phần hiển thị được chính xác theo thiết kế).

#### Phần mềm:

Trình duyệt IE 8.0 trở lên hoặc các trình duyệt khác tương đương.

#### 1.2. Mô tả chung

Hệ thống **Tra cứu sáng chế** được xây dựng với mục đích tra cứu thông tin bằng sáng chế dựa trên CSDL đã được chuyển đổi từ kết quả của dự án số hóa (file xml theo tiêu chuẩn ST36 của WIPO và file PDF của tài liệu)

Dữ liệu của hệ thống bao gồm các bằng sáng chế từ số 1-0000001 đến 1-0008878 và giải pháp hữu ích từ số 2-0000773 đến 2-0000821.

#### 1.3. Màn hình chức năng chính

| yietnam                                                     | CỤC SỞ HỮU TRÍ TUỆ<br>Vietnam DigiPat - Thư viện số | VIỆT NAM<br>về Bằng Sáng chế của Việt na | IM Tìm kiếm đơn gián   Tìm kiếm nâng cao           |
|-------------------------------------------------------------|-----------------------------------------------------|------------------------------------------|----------------------------------------------------|
| Tîm kiếm đơn giản<br>Điều kiện tìm kiếm<br>Phạm vi tìm kiếm | Tiêu đề hoặc Mô tả 💽<br>Tìm kiếm   Thiết lập lại    |                                          |                                                    |
| © 2011 Bản quyền thuộc                                      | về Cục Sở hữu trí tuệ                               | Số lượt truy cập <b>45</b>               | Thiết kế và phát triển bởi ICT Service Engineering |

Mặc định khi truy cập hệ thống sẽ hiển thị màn hình Tra cứu theo các tiêu chí đơn giản. Chi tiết cách sử dụng sẽ được mô tả trong phần Hướng dẫn sử dụng.

# 2. Hướng dẫn sử dụng

# 2.1. Tìm kiếm đơn giản

Người sử dụng truy cập vào hệ thống hoặc chọn chức năng Tìm kiếm đơn giản trên menu chức năng Hệ thống sẽ hiển thị màn hình sau

| yietnam v                                                   | C <b>ỤC SỞ HỮU TRÍ TUỆ</b><br>′ietnam DigiPat - Thư viện số ′ | VIỆT NAM<br>về Bằng Sáng chế của V | <b>Việt nam</b> Tìm kiếm đơn giản   T | îm kiếm nâng cao |
|-------------------------------------------------------------|---------------------------------------------------------------|------------------------------------|---------------------------------------|------------------|
| Tìm kiếm đơn giản<br>Điều kiện tìm kiếm<br>Phạm vi tìm kiếm | Tiêu đề hoặc Mô tả       Tìm kiếm               Thiết lập lại |                                    |                                       |                  |
| © 2011 Bản quyền thuộc v                                    | rề Cục Sở hữu trí tuệ                                         | Số lượt truy cập <b>45</b>         | Thiết kế và phát triển bởi ICT Serv   | vice Engineering |

Người sử dụng nhập nội dung tìm kiếm

- + Điều kiện tìm kiếm: nội dung cần tìm kiếm, ví dụ: xe máy
- + Phạm vi tìm kiếm: chọn trong các mục sau
  - Tiêu đề hoặc mô tả
  - Tác giả hoặc chủ bằng
  - Nội dung trang đầu

Sau khi nhập đầy đủ nội dung tìm kiếm, nhấn nút Tìm kiếm. Hệ thống sẽ hiển thị màn hình kết quả như sau

www.noip.gov.vn

| Vietnam CU<br>Vietnam Vietn                      | C SỞ HỮU TI<br>nam DigiPat - Thu | RÍ TUỆ VIỆT NAN<br>ư viện số về Bằng Sáng              | 1<br>chế của Việt nam Tìm kiến              | n đơn gián   Tîm kiếm nâ | ing cad |
|--------------------------------------------------|----------------------------------|--------------------------------------------------------|---------------------------------------------|--------------------------|---------|
| Kết quả tìm kiếm                                 | Dữ liệu đ                        | ược số hóa từ hình ảnh scan, Cụ                        | ic SHTT không đảm bảo toàn bộ nội dung l    | là chính xác so với bà   | n gốc   |
| Tên sáng chế = xe máy OR M                       | 1ô tả = xe máy                   |                                                        |                                             | IPC                      |         |
| 1 2 3 4 5 Si                                     | au > Cuối »                      | Tống số: 251 Số kế                                     | it quá/trang 20 💌 🍄 <u>Quay về tìm kiếm</u> | B621 9/00                | 13      |
| THIẾT BI DÙNG NHIỆT KHÍ                          | XẢ ĐẾ LÀM HÓA HƠI I              | HỒN HƠP ĐỐT SỬ DỤNG CHO                                | ĐÔNG CƠ ĐỐT TRONG                           |                          |         |
| IPC <sup>7</sup> : F02M 31/08                    | <b>Số bằng:</b> 1-0008868        | Số đơn ưu tiên:                                        | Chủ bằng: Nguyễn Hữu Trọng                  | <u>B623 23/00</u>        | 12      |
| Số đơn: 1-2009-01646                             | Ngày công bố bằng:               |                                                        |                                             | <u>B62J 39/00</u>        | 8       |
| <b>Ngay nọp dơn:</b> 04/08/2009                  | 27/12/2010                       |                                                        |                                             | B62J 25/00               | 7       |
| PHƯƠNG TIỆN GIAO THÔN                            | G                                |                                                        |                                             |                          |         |
| IPC <sup>7</sup> : B62J 39/00                    | Số bằng: 1-0008386               | Số đơn ưu tiên:                                        | Chủ bằng: Yamaha Hatsudoki                  | B62M 7/02                | 7       |
| Sö dơn: 1-2008-02141<br>Ngày nộp đơn: 28/08/2008 | Ngay cong bo bang:<br>25/05/2010 | 2007-281088 30.10.2007 JP<br>2008-014258 24.01.2008 JP | Kabushiki Kaisha                            | <u>B62J 1/12</u>         | 6       |
| ΚΗUNG ΧΕ ΜάΥ ΛΆ ΧΕ ΜάΥ                           |                                  |                                                        |                                             | B62H 5/00                | 4       |
| IDC7: B62K 11/04                                 | Số bằng: 1-0008431               | Số đơn ưu tiên:                                        | Chủ bằng: Yamaba Hatsudoki                  |                          |         |
| Số đơn: 1-2008-01691                             | Ngày công bố bằng:               | 2007-188840 19.07.2007 JP                              | Kabushiki Kaisha                            | <u>B02K 11/02</u>        |         |
| Ngày nộp đơn: 08/07/2008                         | 25/06/2010                       | 2008-160083 19.06.2008 JP                              |                                             | <u>B60K 13/02</u>        | 3       |
| ĐỘNG CƠ                                          |                                  |                                                        |                                             | B60R 25/04               | 3       |
| <b>IPC<sup>7</sup>: F01M 9/08</b>                | <b>Số bằng:</b> 1-0008537        | Số đơn ưu tiên:                                        | Chủ bằng: Yamaha Hatsudoki                  | Chủ bằng                 |         |
| Số đơn: 1-2008-01293                             | Ngày công bố bằng:<br>26/07/2010 | 2007-189227 20.07.2007 JP                              | Kabushiki Kaisha                            |                          |         |
| ngay nộp dơn: 20/05/2008                         | 20/07/2010                       |                                                        |                                             | KABUSHIKI KAISHA         | 98      |
| TÂM CHE CHÂN CỦA <mark>XE MÁ</mark>              | Y                                |                                                        |                                             | HONDA MOTOR CO.          |         |
| IPC <sup>7</sup> : B62J 23/00                    | Số bằng: 1-0008824               | Số đơn ưu tiên:                                        | Chủ bằng: HONDA MOTOR CO., LTD.             | LTD.                     | 42      |
| Ngày nộp đơn: 15/05/2008                         | 27/12/2010                       | 2008-073676 21.03.2008 JP                              |                                             | Yamaha Hatsudoki         |         |
| XE MÁY                                           |                                  |                                                        |                                             | Kabushiki Kaisha         |         |
| IPC <sup>7</sup> : F02M 69/00                    | <b>Số bằng</b> : 1-0008089       | Số đơn ưu tiên:                                        | Chủ bằng: Yamaha Hatsudoki                  | HONDA MOTOR CO.,         | 12      |
| <b>Số đơn: 1-2008-00692</b>                      | Ngày công bố bằng:               | 2007-131418 17.05.2007 JP                              | Kabushiki Kaisha                            |                          |         |
| Ngày nộp đơn: 20/03/2008                         | 25/01/2010                       |                                                        |                                             | BÙI VĂN GA               | 3       |

+ Bên trái màn hình là kết quả danh sách bằng sáng chế được tìm thấy và được phân trang

+ Bên phải màn hình là thông tin tổng hợp của kết quả tìm kiếm theo IPC, Chủ bằng, Tác giả và Năm cấp

Để xem thông tin chi tiết của sáng chế, người sử dụng nhấn vào tiêu đề của sáng chế trên danh sách. Hướng dẫn xem thông tin chi tiết sẽ được mô tả trong phần Xem thông tin sáng chế

#### 2.2. Tìm kiếm nâng cao

Người sử dụng truy cập vào hệ thống chọn chức năng Tìm kiếm nâng cao trên menu chức năng

Hệ thống sẽ hiển thị màn hình sau

www.noip.gov.vn

| 5          | NOIP<br>Vietnam<br>Vietnam DigiPat - | TRÍ<br>Thư v | TUỆ VIỆT NAM<br>iện số về Bằng Sáng chế của Việt na | 111 Tìm kiếm đơn gián   Tìm kiếm nâng cao          |
|------------|--------------------------------------|--------------|-----------------------------------------------------|----------------------------------------------------|
| Tìm kiếm   | nâng cao                             |              |                                                     |                                                    |
|            | Tên trường                           |              | Biểu                                                | thức                                               |
|            | IPC 🔽                                | = 💌          |                                                     |                                                    |
| Và 💌       | Tên sáng chế 💌                       | = 💌          |                                                     |                                                    |
| Và 💌       | Mô tả 💌                              | = 💌          |                                                     |                                                    |
| Và 💌       | Số đơn 💌                             | = 💌          |                                                     |                                                    |
| Và 💌       | Ngày nộp đơn 💌                       | =            |                                                     |                                                    |
|            |                                      |              | Tìm kiếm   Thiết lập lại                            |                                                    |
| © 2011 Bản | quyền thuộc về Cục Sở hữu trí tuệ    |              | Số lượt truy cập 45                                 | Thiết kế và phát triển bởi ICT Service Engineering |

#### Các thành phần của màn hình chính:

Liên kết (connector): dùng để nối giữa các dòng với nhau, mặc định là liên kết "Và" (AND)

Mục tìm kiếm (fields): hay là trường tìm kiếm, xem chi tiết dưới đây.

Kiểu tìm kiếm: tìm kiếm chính xác, tương tự, so sánh... gồm có:

- Like: tìm tương tự

Phần nhập các thông tin tìm kiếm: là các ô text-box, không giới hạn chiều dài chuỗi ký tự nhập, chuỗi cần tìm đặt trong ngoặc kép.

Mục tìm kiếm, các trường đó như sau:

| Π  | MỤC TÌM KIẾM | GIẢI THÍCH                                                                                                    |
|----|--------------|----------------------------------------------------------------------------------------------------|
| 1. | IPC          | Phân loại sáng chế quốc tế. ví dụ H01J 29/02, C29D 123/08 Khi tra cứu người dùng có thể tra cứu chính xác hoặc tương tự, ví dụ IPC là H01J 29/02 thì có thể tra cứu chính xác là IPC = H01J29/02 (có dấu cách hoặc không, chương trình tự hiểu và tìm được khi giữa phân nhóm chính và phân nhóm phụ có một hay nhiều dấu trắng) hoặc tìm tương tự IPC = H01J*, ở đây ký tự * thay thế cho một chuỗi ký tự có thể có. |
| 2. | Tên Sáng chế | Định dạng dữ liệu kiểu string (chuỗi ký tự). Khi tra cứu nhập chính                                                                                                    |

|     |                  | xác một đoạn ký tự thuộc tên sáng chế, ví dụ "động cơ đốt trong",<br>"phương pháp làm lạnh" hoặc có thể dùng các ký tự đại diện, ví<br>dụ "chất*xúc tác", "động*cơ*thuỷ lực", "phương pháp*động cơ*hai<br>thì"v.v |
|-----|------------------|----------------------------------------------------------------------------------------------------|
| 3.  | Mô tả (Abstract) | Định dạng dữ liệu kiểu string (chuỗi ký tự), cách thức tra cứu cũng<br>giống như Tên sáng chế.                                                                                                    |
| 4.  | Số đơn           | Số đơn theo cách đánh đã được chuẩn hoá, có dạng I-YYYY-NNNNN trong đó:                                                                                                    |
|     |                  | I: IP type,                                                                                                    |
|     |                  | 1: sáng chế                                                                                                    |
|     |                  | 2: giải pháp hữu ích                                                                                                    |
|     |                  | YYYY: năm của ngày nộp đơn đó                                                                                                    |
|     |                  | NNNNN: 5 số, là số thứ tự của đơn trong năm đó.                                                                                                    |
|     |                  | Khi tra cứu, nếu người dùng nhớ chính xác thì có thể nhập số chính<br>xác ví dụ "1200400001", ngoài ra có thể nhập tương tự bởi các ký<br>tự đại diện, ví dụ "12003*", "12004*155*"                               |
| 5.  | Ngày nộp đơn     | Theo định dạng dữ liệu kiểu ngày, định dạng là NN/TT/NNNN, ngoài<br>ra cũng có thể nhập các ký tự đại diện, ví dụ:                                                                                                |
|     |                  | năm 2003> ``*2003*″                                                                                                    |
|     |                  | khoảng tháng 12 năm 2002> ``*12/2003*"v.v                                                                                                    |
|     |                  | ngày 25 của tháng nào đó trong năm 2003:> "25*2003"                                                                                                    |
| 6.  | Số đơn PCT       | ví dụ PCT/EP98/03702                                                                                                    |
| 7.  | Ngày nộp đơn PCT | Theo định dạng dữ liệu kiểu ngày                                                                                                    |
| 8.  | Số đơn ưu tiên   | Kiểu chuỗi.                                                                                                    |
|     |                  | Tuỳ thuộc vào số đơn ưu tiên của nước xuất xứ mà có các cách<br>đánh khác nhau                                                                                                    |
| 9.  | Ngày ưu tiên     | Theo định dạng dữ liệu kiểu ngày                                                                                                    |
| 10. | Người nộp đơn    | Định dạng dữ liệu kiểu string (chuỗi ký tự)                                                                                                    |

www.noip.gov.vn

| 11. | Tác giả                     | Định dạng dữ liệu kiểu string (chuỗi ký tự)                                                                                                    |
|-----|-----------------------------|----------------------------------------------------------------------------------------------------|
| 12. | Số bằng                     | Theo định dạng I-NNNNNN trong đó:<br>I: IP tpye,<br>1: sáng chế<br>2: giải pháp hữu ích<br>NNNNNN: 7 số, là số thứ tự của số bằng đó (chú ý là gồm cả số 0<br>ở đầu)<br>ví dụ : 10004044 hoặc tìm tương tự 1*4044 hoặc 4044                                 |
| 13. | Ngày cấp bằng               | Theo định dạng dữ liệu kiểu ngày                                                                                                    |
| 14. | Mã đại diện                 | Định dạng dữ liệu NNN, là 3 chữ số từ 001 đến xxx                                                                                                    |
| 15. | Mã tỉnh, TP của<br>người NĐ | Theo bảng mã chuẩn (tham khảo theo bảng mã chuẩn của MOIPA),<br>được cấu tạo như sau: lấy 2 ký tự đầu của chữ cái cấu tạo của<br>tỉnh/thành đó và chữ cái cuối. Ví dụ: <u>Hà Nội</u> >HNI <u>Hà Tây</u> >HTY <u>Đ</u> à <u>Nẵng</u> >Quảng <u>Ninh</u> >QNH |
| 16. | Mã nước người NĐ            | Theo bảng mã chuẩn (tham khảo theo bảng mã chuẩn của MOIPA)<br>và tuân theo qui tắc của WIPO                                                                                                    |
| 17. | Số CB Quốc tế               | Theo chuẩn của số công bố đơn quốc tế của WIPO (International<br>Publication Number)                                                                                                    |
| 18. | Ngày CB Quốc tế             | Theo định dạng dữ liệu kiểu ngày                                                                                                    |
| 19. | Tất cả                      | Tìm tất cả dữ liệu thư mục                                                                                                    |

#### Tổng quát:

.

- Ký tự \* thay thế (đại diện) cho một chuỗi ký tự có thể có (hay có thể không có)
- Ký tự \_ (gạch dưới) thay thế cho một ký tự phải có
- Nếu trên một dòng lệnh, người dùng muốn tìm kiếm nhiều từ, các từ đó được đặt trong dấu ngoặc kép
  - + Tên trường: lựa chọn trường thông tin sẽ tìm kiếm

- + Phạm vi tìm kiếm: chọn trong các mục sau
  - Tiêu đề hoặc mô tả
  - Tác giả hoặc chủ bằng
  - Nội dung trang đầu

Sau khi nhập đầy đủ nội dung tìm kiếm, nhấn nút Tìm kiếm. Hệ thốn sẽ hiển thị màn hình kết quả như sau

| Cết quả tìm kiếm                                                                  | Dữ liệu đ                                              | lược số hóa từ hình ảnh scan, Cụ                     | c SHTT không đám bảo toàn bộ nội dung                   | là chính xác so với bản g                         |
|-----------------------------------------------------------------------------------|--------------------------------------------------------|------------------------------------------------------|---------------------------------------------------------|---------------------------------------------------|
| Tên sáng chế = xe máy AND                                                         | Ngày nộp đơn = *2001                                   | .*                                                   |                                                         | TPC                                               |
|                                                                                   |                                                        | Tống số: 20 Số kê                                    | t quả/trang 20 💌 🎐 Quay về tìm kiếm                     | B62K 11/02                                        |
| ĐỘNG CƠ DÙNG CHO <mark>XE M</mark>                                                | <mark>áy</mark> kiếu khung chín                        | IH CHỊU LỰC                                          |                                                         |                                                   |
| IPC <sup>7</sup> : F02B 61/02<br>Số đơn: 1-2001-01240<br>Ngày nộp đơn: 24/12/2001 | Số bằng: 1-0004298<br>Ngày công bố bằng:<br>25/06/2004 | <b>Số đơn ưu tiên:</b><br>2000-403154 28.12.2000 JP  | Chủ bằng: HONDA GIKEN KOGYO<br>KABUSHIKI KAISHA         | B623 7/02                                         |
|                                                                                   |                                                        | CỦA ĐỘNG CƠ VE MÁY                                   |                                                         | <u>B62J 6/04</u>                                  |
| PC <sup>7</sup> : F04D 13/02                                                      | Số bằng: 1-0004241                                     | Số đơn ưu tiên:                                      | Chủ bằng: HONDA GIKEN KOGYO                             | <u>B621 6/02</u>                                  |
| <b>Số đơn</b> : 1-2001-01220<br>Ngày nộp đơn: 18/12/2001                          | Ngày công bố bằng:<br>25/05/2004                       | 2000-391442 22.12.2000 JP                            | KABUSHIKI KAISHA                                        | <u>B62J 39/00</u>                                 |
| CỤM ĐÈN HẬU CỦA <mark>XE MÁY</mark>                                               |                                                        |                                                      |                                                         | <u>B62J 23/00</u>                                 |
| IPC <sup>7</sup> : B62J 6/04<br>5 <b>ố đơn</b> : 1-2004-00064                     | Số bằng: 1-0005177<br>Ngày công <mark>bố bằng</mark> : | Số đơn ưu tiên:                                      | Chủ bằng: Honda Giken Kogyo<br>Kabushiki Kaisha         | B60R 25/04                                        |
| Ngày nộp đơn: 24/10/2001                                                          | 25/10/2005                                             |                                                      |                                                         | <u>B60K 13/02</u>                                 |
| KẾT CẦU LĂP RÁP VÒI PHU                                                           | N NHIÊN LIỆU CỦA <mark>Xe</mark>                       | MÁY                                                  |                                                         | <u>B60K 11/04</u>                                 |
| (PC <sup>7</sup> : F02M 37/00<br>56 đơn: 1-2004-00287<br>Ngày nộp đơn: 19/10/2001 | Số bằng: 1-0005787<br>Ngày công bố bằng:<br>25/09/2006 | Số đơn ưu tiên:                                      | <b>Chú bằng</b> : Honda Giken Kogyo<br>Kabushiki Kaisha | Chủ bằng<br>Honda Giken Koqyo<br>Kabushiki Kaisha |
| CẾT CẦU ĐỂ ĐÕ ĐÈN PHA C                                                           | CỦA XE MÁY                                             |                                                      |                                                         | GIVI SPI                                          |
| (PC <sup>7</sup> : B62) 6/02<br>5ố đơn: 1-2004-00063<br>Ngày nộp đơn: 19/10/2001  | Số băng: 1-0005176<br>Ngày công bố bằng:<br>25/10/2005 | Số đơn ưu tiên:                                      | Chủ băng: Honda Giken Kogyo<br>Kabushiki Kaisha         | Tác giả                                           |
| κε μάγ                                                                            |                                                        |                                                      |                                                         | Yasuhiro TAKADA                                   |
| PC <sup>7</sup> : B62K 13/08                                                      | <b>Số bằng</b> : 1-0004348                             | Số đơn ưu tiên:                                      | Chủ bằng: HONDA GIKEN KOGYO                             | Rvo KUBOTA                                        |
| 5ố đơn: 1-2002-00354<br>Ngày nộp đơn: 17/09/ <mark>2001</mark>                    | Ngày công bố bằng:<br>26/07/2004                       | 2000-287777 21.09.2000 JP                            | KABUSHIKI KAISHA                                        | Shoichiro SATO                                    |
| CƠ CẦU KHOÁ DÙNG CHO                                                              | XE MÁY                                                 |                                                      |                                                         | Yoshihisa HIROSE                                  |
| IPC <sup>7</sup> : B60R 25/04<br>56 don: 1-2001-00840                             | Số bằng: 1-0004447<br>Ngày công bố bằng:               | <b>Số đơn ưu tiên</b> :<br>2000-270721 06.09.2000 JP | Chủ bằng: HONDA GIKEN KOGYO<br>KABUSHIKI KAISHA         | Kaoru HAYASHI                                     |
| agay nộp dòn: 04/09/2001                                                          | 23/08/2004                                             |                                                      |                                                         |                                                   |
| KET CÂU LĂP ĐỘNG CƠ CỦ                                                            | A XE MAY                                               | C ( 14-4-4)                                          |                                                         | Yasufumi YOKURA                                   |
| IPC': 862K 11/02<br>Số đơn: 1-2001-00838<br>Ngày nộp đơn: 31/08/2001              | So bang: 1-0006006<br>Ngày công bố bằng:<br>25/12/2006 | 2000-272708 08.09.2000 JP                            | KABUSHIKI KAISHA                                        | Kazunori KAWAME                                   |
| (ÊT CÂU TREO BÁNH SAU (                                                           | ÚA XE MÁY                                              |                                                      |                                                         |                                                   |
| PC <sup>7</sup> : B62K 25/20                                                      | <b>Số bằng</b> : 1-0003767                             | Số đơn ưu tiên:                                      | Chủ bằng: HONDA GIKEN KOGYO                             | Kanichirou OGIYA                                  |
| <b>5ố đơn:</b> 1-2001-00834<br>Ngày nộp đơn: 30/08/2001                           | Ngày công bố bằng:<br>27/10/2003                       | 2000-274981 06.09.2000 JP                            | KABUSHIKI KAISHA                                        | Năm cấp<br><u>2001</u>                            |
| KẾT CẦU LẶP GIẢM XÓC SA                                                           | U CỦA XE MÁY                                           |                                                      |                                                         |                                                   |

- + Bên trái màn hình là kết quả danh sách bằng sáng chế được tìm thấy và được phân trang
- + Bên phải màn hình là thông tin tổng hợp của kết quả tìm kiếm theo IPC, Chủ bằng, Tác giả và Năm cấp

www.noip.gov.vn

Để xem thông tin chi tiết của sáng chế, người sử dụng nhấn vào tiêu đề của sáng chế trên danh sách. Hướng dẫn xem thông tin chi tiết sẽ được mô tả trong phần Xem thông tin sáng chế

## 2.3. Xem thông tin sáng chế:

Xem thông tin sáng chế là chức năng xem nội dung chi tiết của 1 sáng chế từ danh sách sáng chế tìm được từ phần Tìm kiếm

| dung sang che                  | Dữ liệu được                                                                                                    | số hóa từ hình ảnh scan, Cục SHTI                                                                                                    | r không đảm báo toàn l                                                                                                    | pộ nội dung là chính xác so                                                                                                    | với bản <u>c</u>                                                        |
|--------------------------------|----------------------------------------------------------------------------------------------------|----------------------------------------------------------------------------------------------------|----------------------------------------------------------------------------------------------------|----------------------------------------------------------------------------------------------------|-------------------------------------------------------------------------|
| Dầu < Trước 1                  | / 20 Sau > Cuôi »                                                                                                    |                                                                                                    |                                                                                                    | 🔒 Vi                                                                                                    | ê danh si                                                               |
| n sáng chế = xe máy A          | ND Ngày nộp đơn = *2001*                                                                                                    | Transformer and the second second sec |                                                                                                    | l.                                                                                                    |                                                                         |
| Dữ liệu thư mục                | Bản mô tả                                                                                                    | Yêu câu bảo hộ                                                                                                    | Hình vẽ                                                                                                    | Tài liệu gốc                                                                                                    |                                                                         |
| 11) Số bằng                    | 1-000 <mark>4</mark> 298                                                                                                    |                                                                                                    |                                                                                                    |                                                                                                    |                                                                         |
| 45) Ngày <mark>c</mark> ông bố | 25/06/2004                                                                                                    | (51) <sup>7</sup> IPC                                                                                                    | F02B 61/02                                                                                                    |                                                                                                    |                                                                         |
| 21) Số đơn                     | 1-2001-01240                                                                                                    | (22) Ngày nộp ở                                                                                                    | ion 24/12/2001                                                                                                    |                                                                                                    |                                                                         |
| 86) Số và ngày nộp<br>ơn PCT   |                                                                                                    | (87) Số và ngày<br>bố quốc tế                                                                                                    | r công                                                                                                    |                                                                                                    |                                                                         |
| 30) Số đơn và ngày<br>ru tiên  | 2000-403154 28.12.2000 JP                                                                                                    | (74) Đại diện                                                                                                    | Văn <mark>phòng lu</mark> ậ                                                                                                    | : sư Phạm và <mark>Liên danh</mark>                                                                                                    |                                                                         |
| 73) Chủ bằng                   | HONDA GIKEN KOGYO KABUS                                                                                                    | HIKI KAISHA                                                                                                    |                                                                                                    |                                                                                                    |                                                                         |
| 72) Tác giả                    | Ryo KUBOTA<br>Katsunori TAKAHASHI                                                                                                    |                                                                                                    |                                                                                                    |                                                                                                    |                                                                         |
| 54) Tên sáng chế               | ĐỘNG CƠ DÙNG CHO XE MÁY                                                                                                    | KIẾU KHUNG CHÍNH CHỊU LỰC                                                                                                    |                                                                                                    |                                                                                                    |                                                                         |
| 57) Tóm tắt                    | Sáng chế đề cập tới xe máy l<br>được mở rộng, do vậy để làm<br>sức cản không khí nạp vào. T<br>nghiêng xuống đưới về phía<br>(22) được bố trí sao cho trục<br>lanh (23) nối với đầu trước cư<br>(66) giữa đầu xi lanh (23) và<br>chuyến xuống đưới một khoả | kiếu khung chính chịu lực, trong đó<br>n giảm độ uốn cong của hệ thống n<br>Trong xe máy trong đó cụm chính (2<br>sau từ ống đầu (1) được kết cấu bả<br>Ab của lỗ xi lanh (22a) nằm nghiêr<br>ủa cụm xi lanh (22), và trong đó hệ<br>khung chính chịu lực (2), cụm xi lar<br>ng (S) so với trực (Ac) của trực khu                                                                                                    | khoảng trõng giữa đầu<br>ap không khí đến mức t<br>20) của động cơ (E) treo<br>ởi hộp trục khuỷu (21) d<br>19 theo một độ đốc nhỏ<br>thống nạp không khí (7<br>nh (22) được bố trí sao c<br>ýu (28). | xi lanh và khung chính chịu l<br>ối thiếu có thể với mục đích l<br>vào khung chính chịu lực (2<br>ùng để đỡ trục khuỷu (28); c<br>(a) lên trên về phía trước; v<br>(d) được bố trí trong khoảng<br>cho trục(Ab) của lỗ xi lanh (2 | ực sẽ<br>àm giảm<br>) nằm<br>um xi lar<br>à đầu xi<br>trống<br>2a) dịch |

Mặc định, hệ thống hiển thị thông tin dữ liệu thư mục của sáng chế

Để xem thông tin bản mô tả, người sử dụng nhấn tab Bản mô tả, hệ thống sẽ hiển thị thông tin sau

www.noip.gov.vn

| Đầu < Trước                                                                                                    | Hình vẽ<br>cơ treo vào khung ch<br>Jýu dùng để đỡ trục k<br>về phía trước; và đầu<br>ống giữa đầu xi lanh v<br>t số 2000-249028.<br>Îng đầu của khung th<br>lối với chân của ngườ<br>rên về phía trước. Sở<br>lính chịu lực đông thả<br>khuýu sẽ được chày                          | Yê<br><u>Tải liệu gốc</u><br>hính chịu lực kéo dài nghiêng<br>khuỷu; cụm xi lanh nhô vẽ ph<br>u xi lanh nỗi với đầu trưức củ<br>và khung chính chịu lực, và v<br>nân xe có ưu điểm là tạo điều<br>tối đi xe. Ngoài ra, cụm xi lanh<br>ở đi như vậy là do khoảng trứ<br>ở di dòng chảy tự nhiên của dã                  | danh s<br>nía<br>la cụm<br>cụ<br>l kiện<br>l nhô<br>ống<br>bụ, đã |
|----------------------------------------------------------------------------------------------------|----------------------------------------------------------------------------------------------------|----------------------------------------------------------------------------------------------------|-------------------------------------------------------------------|
| In sáng chế = xe máy AND Ngày nộp đơn = *2001*         Dữ liệu thư mục       Bản mô tả       Yêu cầu bảo hộ         Lĩnh vực kỹ thuật được đề cập         Sáng chế đề cập tới xe máy kiểu khung chính chịu lực trong đó cụm chính của động xuống dưới về phía sau từ ống đầu của khung thân xe được kết cấu bởi hộp trục kh trước từ hộp trục khu trước từ hộp trục khu trước từ hộp trục khu ởu ở được bố trí sao cho trục của lố xi lanh nghiêng lên trên xi lanh, và trong đó hệ thống nap không khí của động cơ được bố trí trong khoảng t thế là đề cập đến việc cải tiến động cơ xe máy.         Tinh trạng kỹ thuật của sáng chế       Xe máy đã biết như được đề cập, ví dụ, trong công bố đơn yêu cầu cấp patent Nhậ         Trong xe máy này, khung chính chịu lực kéo dài nghiêng xuống dưới vẽ phía sau từ thuận lợi cho người đi xe ngôi lên xe và xuống xe mà không gập bất kỳ một cản trở và phá trước từ hộp trục khuỳu được bố trí sao cho trục của lỗ xi lanh nghiêng lên lắp đặt dùng cho ệ thống nạp không khí được lấp chặt giữa đầu xi lanh và khung choàn thành việc bối trơn cơ cấu xupap nằm bên trong đầu xi lanh, đến phía hộp trực         Trong xe máy, để làm giảm sức càn không khí nạp vào bằng cách giảm độ uốn cong với mục đích nâng cao công suất động cơ và mức tiêu thụ nhiên liệu thấp, nên cần chính chịu lực. | Hình vẽ<br>cơ treo vào khung ch<br>uýu dùng để đỡ trục k<br>về phía trước; và đầu<br>rống giữa đầu xi lanh<br>tối giữa đầu xi lanh<br>tối với chân của ngườ<br>rên về phía trước. Sở<br>ính chịu lực đông thà<br>khuýu sẽ được chày                                                 | Tài liệu gốc<br>hính chịu lực kéo dài nghiêng<br>khuỹu; cụm xi lanh nhỏ vẽ ph<br>u xi lanh nối với đầu trưức củ<br>và khung chính chịu lực, và v<br>nân xe có ưu điểm là tạo điều<br>ở đi như vậy là do khoảng trứ<br>ời đi xe. Ngoài ra, cụm xi lanh<br>ở đi như vậy là do khoảng trứ<br>ời dòng chảy tự nhiên của đã | nía<br>ia cụm<br>cụ<br>i kiện<br>i nhô<br>ống<br>bù, đã           |
| Dữ liệu thư mục         Bản mô tả         Yêu cầu bảo hộ           Jình vực kỹ thuật được đẽ cập         Jinh vực kỹ thuật được đẽ cập           Sáng chế đề cập tới xe máy kiểu khung chính chịu lực trong đó cụm chính của động cuống dưới về phía sau từ ống đầu của khung thân xe được kết cấu bởi hộp trục kh trước từ hộp trục khuỷu và được bố trí sao cho trục của lố xi lanh nghiêng lên trên vi lanh, và trong đó hệ thống nạp không khí của động cơ được bố trí trong khoảng trên lệ là đề cập đến việc cải tiến động cơ xe máy.           Tinh trạng kỹ thuật của sáng chế         Ke máy đã biết như được đề cập, ví dụ, trong công bố đơn yêu cầu cấp patent Nhậ           Trong xe máy này, khung chính chịu lực kéo dài nghiêng xuống dưới về phía sau từ chuận lợi cho người đi xe ngõi lên xe và xuống xe mà không gặp bãt kỳ một cản trở trà pả truc khuỷu được bố trí sao cho trục của lỗ xi lanh nghiêng lên ắp đặt dùng cho hệ thống nạp không khí được lấp chặt giữa đầu xi lanh và khung choàn tràn hviệc bôi trơn cơ cấu xupap nằm bên trong đầu xi lanh, đến phía hộp trực           Trong xe máy, đế làm giảm sức cản không khí nạp vào bằng cách giảm độ uốn cong với mục đích nâng cao công suất động cơ và mức tiêu thụ nhiên liệu thấp, nên cần chính chịu lực.                                                         | Hình vẽ<br>cơ treo vào khung ch<br>yýu dùng để đỡ trực k<br>về phía trước; và đầu<br>rống giữa đầu xi lanh<br>trước sở dầu xi lanh<br>tri số 2000-249028.<br>Ng đầu của khung th<br>tối với chân của người<br>rên về phía trước. Sở<br>lính chịu lực đồng thả<br>khuýu sẽ được chày | Tài liệu gốc<br>hính chịu lực kéo dài nghiêng<br>khuỳu; cụm xi lanh nhỗ vẽ ph<br>u xi lanh nỗi với đầu trưức củ<br>và khung chính chịu lực, và ư<br>năn xe có ưu điểm là tạo điệu<br>ở đí như vậy là do khoảng trứ<br>ời đi xe. Ngoài ra, cụm xi lanh<br>ở đí như vậy là do khoảng trứ<br>ời dòng chảy tự nhiên của đã | nía<br>la cụm<br>cụ<br>l kiện<br>l nhô<br>ống<br>bù, đã           |
| Jình vực kỹ thuật được đẽ cập Sáng chế đẽ cập tới xe máy kiểu khung chính chịu lực trong đó cụm chính của động ruông dưới về phía sau từ ông đầu của khung thân xe được kết cấu bởi hộp trục kh rước từ hộp trục khuỷu và được bố trí sao cho trục của lố xi lanh nghiêng lên trên i lanh, và trong đó hệ thống nạp không khí của động cơ được bố trí trong khoảng t thể là đẽ cập đến việc cải tiến động cơ xe máy. Tính trạng kỹ thuật của sáng chế Ke máy đã biết như được đẽ cập, ví dụ, trong công bố đơn yêu cầu cấp patent Nhậ Trong xe máy này, khung chính chịu lực kéo dài nghiêng xuống dưới về phía sau từ huận lợi cho người đí xe ngõi lên xe và xuống xe mà không gặp bất kỳ một cản trở huận lợi cho người đí xe ngõi lên xe và xuống xe mà không gặp bất kỳ một cản trở số phát dùng cho hệ thống nạp không khí được lấp chặt giữa đầu xi lanh nghiêng lên ấp đặt dùng cho hệ thống nạp không khí được lấp chặt giữa đầu xi lanh nghiêng lên trở nành triệc bôi trơn cơ cấu xupap nằm bên trong đâu xi lanh, đến phía hộp trục 'rong xe máy, để làm giảm sức cản không khí nạp vào bằng cách giảm độ uốn cong với mục đích nâng cao công suất động cơ và mức tiêu thụ nhiên liệu thấp, nên cần thính chịu lực.                                                                                                    | cơ treo vào khung ch<br>yỳu dùng để đồ trực k<br>về phía trước; và đầu<br>rồng giữa đầu xi lanh<br>t số 2000-249028.<br>Ng đầu của khung th<br>tối với chân của người<br>rên về phía trước. Sở<br>lính chịu lực đồng thả<br>khuỳu sẽ được chày                                      | hính chịu lực kéo dài nghiêng<br>khuỳu; cụm xi lanh nhỗ vẽ ph<br>u xi lanh nối với đầu trưức củ<br>và khung chính chịu lực, và v<br>nân xe có ưu điểm là tạo điệu<br>ở đi như vậy là do khoảng trứ<br>ời đòng chảy tự nhiên của đã                                                                                     | nía<br>ia cụm<br>cụ<br>i kiện<br>i nhô<br>ống<br>iu, đã           |
| ình trạng kỹ thuật của sáng chế<br>e máy đã biết như được đề cập, ví dụ, trong công bố đơn yêu cầu cấp patent Nhậ<br>rong xe máy này, khung chính chịu lực kéo dài nghiêng xuống dưới vế phía sau từ<br>nuận lợi cho người đi xe ngồi lên xe và xuống xe mà không gặp bất kỹ một cản trở<br>ề phía trước từ hộp trục khuỳu được bố trí sao cho trục của lỗ xi lanh nghiêng lên<br>ip đặt dùng cho hệ thống nạp không khí được lắp chặt giữa đầu xi lanh và khung cl<br>oàn thành việc bôi trơn cơ cấu xupap nằm bên trong đầu xi lanh, đến phía hộp trục<br>rong xe máy, để làm giảm sức cán không khí nạp vào bằng cách giảm độ uốn cong<br>ởi mục đích nàng cao công suất động cơ và mức tiêu thụ nhiên liệu thấp, nên cần<br>hính chịu lực.                                                                                                    | t số 2000-249028.<br>řng đầu của khung th<br>fối với chân của ngườ<br>trên về phía trước. Sả<br>ính chịu lực đồng thả<br>khuậu sẽ được chày                                                                                                    | nân xe có ưu điểm là tạo điều<br>ở đi xe. Ngoài ra, cụm xi lanh<br>ở đi như vậy là do khoảng trử<br>ởi dòng chảy tự nhiên của dã                                                                                                    | ı kiện<br>I nhô<br>ống<br>àu, đã                                  |
| rong xe máy này, khung chính chịu lực kéo dài nghiêng xuống đười vệ phía sau từ -<br>nuận lợi cho người đi xe ngõi lên xe và xuống xe mà không gặp bất kỳ một cản trờ -<br>ề phía trước từ hộp trục khuỷu được bố tri sao cho trục của lỗ xi lanh nghiêng lên<br>lợ đặt dùng cho hệ thống nạp không khí được lắp chặt giữa đầu xi lanh và khung cl<br>oàn thành việc bôi trơn cơ cấu xupap nằm bên trong đầu xi lanh, đến phía hộp trực<br>rong xe máy, để làm giảm sức cản không khí nạp vào bằng cách giảm độ uốn cong<br>ởi mục đích năng cao công suất động cơ và mức tiêu thụ nhiên liệu thấp, nên cần<br>hính chịu lực.                                                                                                    | xing đầu của khung th<br>tối với chân của ngườ<br>trên về phía trước. Sở<br>iính chịu lực đồng thờ<br>khuýu sẽ được chày                                                                                                    | nân xe có ưu điểm là tạo điều<br>ời đi xe. Ngoài ra, cụm xi lanh<br>ở đi như vậy là do khoảng trở<br>ời dòng chảy tự nhiên của dầ                                                                                                    | ı kiện<br>I nhô<br>ống<br>àu, đã                                  |
| Trong xe máy, để làm giảm sức cán không khí nạp vào bằng cách giảm độ uốn cong<br>ới mục đích nâng cao công suất động cơ và mức tiêu thụ nhiên liệu thấp, nên cần<br>chính chịu lực.                                                                                                    | 54 B                                                                                                    | nhann hơn.                                                                                                    | - Sec.                                                            |
|                                                                                                    | của hệ thống nạp khi<br>phải mở rộng khoảng                                                                                                    | iông khí đến mức tối thiếu có<br>trống giữa đầu xi lanh và khi                                                                                                    | thế<br>ung                                                        |
| àn chất kỹ thuật của sáng chế                                                                                                    |                                                                                                    |                                                                                                    |                                                                   |
| lục đích của sáng chế là đẽ xuất động cơ dùng cho xe máy kiểu khung chính chịu l<br>nay đối góc của trục của lỗ xi lanh hướng lên trên về phía trước.                                                                                                    | rc, có thể đáp ứng yê                                                                                                    | êu cầu nêu trên ngay cả khi                                                                                                    | không                                                             |
| iế đạt được mục đích nêu trên, theo khía cạnh thứ nhất, sáng chế đề xuất xe máy<br>ơ treo vào khung chính chịu lực kéo dài nghiêng xuống dưới về phía sau từ ống đầu<br>ùng để đỡ trục khuỷu; cụm xi lanh nhỗ về phía trước từ hộp trục khuỷu và được b<br>ước; và đầu xi lanh nỗi với đầu trước của cụm xi lanh, và trong đó hệ thống nạp k<br>lữa đầu xi lanh và khung chính chịu lực, khác hiệt ở chỗ, cụm xi lanh được bố trí sa                                                                                                    | kiểu khung chính chịu<br>I của khung thân xe đ<br>S trí sao cho trục của<br>Nông khí của động cơ<br>Io cho trục của lỗ xi k                                                                                                    | u lực trong đó cụm chính của<br>được kết cấu bởi hộp trục khi<br>a lỗ xi lanh nghiêng lên trên vi<br>í được bố trí trong khoảng trớ<br>lanh dịch chuyển xuống dưới d                                                                                                    | động<br>uỷu<br>ề phía<br>ống<br>so với                            |

Để xem Yêu cầu bảo hộ, người sử dụng nhấn tab Yêu cầu bảo hộ, hệ thống sẽ hiển thị màn hình sau

| âu < Trước 1 / 20                                                                              | ) Sau > Cuôi »                                                                  |                                                                  |                                                | 🔒 Vê                     | danh  |
|------------------------------------------------------------------------------------------------|---------------------------------------------------------------------------------|------------------------------------------------------------------|------------------------------------------------|--------------------------|-------|
| sáng chế = xe máy AND N                                                                        | gày nộp đơn = *2001*                                                            |                                                                  |                                                |                          |       |
| Dữ liệu thư mục                                                                                | Bản mô tả                                                                       | Yêu cầu bảo hộ                                                   | Hình vẽ                                        | Tài liệu gốc             | 43    |
| về cơ bản ở bên phả                                                                            | I Den Tren non Truc Knuw                                                        |                                                                  |                                                |                          |       |
| <ol> <li>về cơ bản ở bên phả</li> <li>Động cơ theo điểm 1<br/>đầu xi lanh (23) dịch</li> </ol> | I ben tren nop trục khuyi<br>, khác biệt ở chỗ, đầu xi<br>chuyển xuống dưới một | lanh (23) được bố trí sao cho<br>khoảng (S') so với trục (Ab) cư | trục (Am) của trục cam<br>ủa lỗ xi lanh (22a). | (38) dùng cho xupap được | đỡ bở |

www.noip.gov.vn

Để xem hình vẽ, người sử dụng nhấn tab Hình vẽ, hệ thống sẽ hiển thị màn hình sau

| Vietnam CUC                 | SỞ HỮU TRÍ<br>am DigiPat - Thư việ | TUỆ VIỆT NAM<br>n số về Bằng Sáng chế | của Việt nam           | Tìm kiếm đơn gián   Tìm kiến    | n nâng cao |
|-----------------------------|------------------------------------|---------------------------------------|------------------------|---------------------------------|------------|
| Nội dung sáng chế           | Dữ liệu được s                     | ố hóa tử hình ảnh scan, Cục SH1       | T không đảm bảo toàn l | bộ nội dung là chính xác so với | bản gốc    |
| « Đầu « Trước 1 / 2         | 0 Sau > Cuối »                     |                                       |                        | 😭 Vê da                         | nh sách    |
| Tên sáng chế = xe máy AND N | Ngày nộp đơn = *2001*              |                                       |                        |                                 |            |
| Dữ liệu thư mục             | Bản mô tả                          | Yêu cầu bảo hộ                        | Hình vẽ                | Tài liệu gốc                    |            |
| I                           | ь ы<br>                            |                                       |                        |                                 |            |
|                             | ) 👋 🔓 💼 🙈                          | · 🔏 🛯 🏔 🗔 🔤                           | 🖂 问 🗟 ·                |                                 |            |
|                             |                                    | 4298                                  |                        |                                 |            |
|                             |                                    |                                       |                        |                                 |            |
|                             |                                    |                                       |                        |                                 |            |
| <b>P</b>                    |                                    |                                       |                        |                                 | -          |
| 0                           |                                    |                                       |                        |                                 |            |
|                             | Fig. 1                             |                                       |                        |                                 |            |
|                             | ſ                                  |                                       | 4r                     |                                 |            |

Để xem Tài liệu gốc, người sử dụng nhấn tab Tài liệu gốc, hệ thống sẽ hiển thị màn hình sau

| ội dung sáng chế                                                                                                    | Dữ liệu được                                                                                                    | số hóa từ hình ảnh scan, Cục SH                                                                                                    | ITT không đảm bảo toàn                                                                                                    | bộ nội dung là chính xác so vớ                        | i bà |
|----------------------------------------------------------------------------------------------------|----------------------------------------------------------------------------------------------------|----------------------------------------------------------------------------------------------------|----------------------------------------------------------------------------------------------------|-------------------------------------------------------|------|
| Đầu « Trước 1 / 20                                                                                                    | ) Sau→ Cuôi »                                                                                                    |                                                                                                    |                                                                                                    | 🔒 Vê d                                                | lanh |
| ên sáng chế = xe máy AND N                                                                                                    | gày nộp đơn = *2001*                                                                                                    |                                                                                                    |                                                                                                    | 1                                                     |      |
| Dữ liệu thư mục                                                                                                    | Bản mô tả                                                                                                    | Yêu cầu bảo hộ                                                                                                    | Hình vẽ                                                                                                    | Tài liệu gốc                                          |      |
| 1.1                                                                                                    |                                                                                                    |                                                                                                    |                                                                                                    |                                                       |      |
|                                                                                                    |                                                                                                    | · / #                                                                                                    |                                                                                                    |                                                       |      |
|                                                                                                    |                                                                                                    |                                                                                                    |                                                                                                    |                                                       |      |
|                                                                                                    |                                                                                                    |                                                                                                    |                                                                                                    |                                                       |      |
|                                                                                                    |                                                                                                    |                                                                                                    |                                                                                                    |                                                       |      |
|                                                                                                    |                                                                                                    |                                                                                                    |                                                                                                    |                                                       |      |
|                                                                                                    |                                                                                                    |                                                                                                    |                                                                                                    |                                                       |      |
|                                                                                                    | ▶ (12) <b>BẢN M</b> (                                                                                                    | Ô TẢ SÁNG CHẾ THƯ                                                                                                    | ÌC BẰNG ĐỘC OI                                                                                                    | JYÊN SÁNG CHẾ                                         |      |
|                                                                                                    | (12) <b>BẢN M</b> Ơ                                                                                                    | Ô TẢ SÁNG CHẾ THƯ(                                                                                                    | ÌC BẰNG ĐỘC QI                                                                                                    | JYỀN SÁNG CHẾ                                         |      |
|                                                                                                    | (12) BẢN MC<br>(19) Cộng hòa                                                                                                    | Ô TẢ SÁNG CHẾ THƯ(<br>a xã hội chủ nghĩa Việt nar                                                                                                    | ÌC BẰNG ĐỘC QU<br>n (VN) (11) ▌▌▌                                                                                                    | JYÊN SÁNG CHẾ                                         |      |
|                                                                                                    | (12) BẢN MƠ<br>(19) Cộng hòa                                                                                                    | Ô TẢ SÁNG CHẾ THƯ(<br>a xã hội chủ nghĩa Việt nan<br>CỤC SỞ HỮU TRÍ TUỆ                                                                                   | )C BẦNG ĐỘC QU<br>n (VN) (11)                                                                                                    | JYÊN SÁNG CHẾ<br>IIIIIIIIIIIIIIIIIIIIIIIIIIIIIIIIIIII |      |
|                                                                                                    | (12) BẢN MC<br>(19) Cộng hòa<br>(51) <sup>7</sup> F02B 61                                                                                                    | Ô TẢ SÁNG CHẾ THƯỢ<br>a xã hội chủ nghĩa Việt nan<br>CỤC SỞ HỮU TRÍ TUỆ<br>/02, B62K 11/04, B62J 37,                                                      | )C BÀNG ĐỘC QU<br>n (VN) (11)                                                                                                    | JYÊN SÁNG CHẾ<br>IIIIIIIIIIIIIIIIIIIIIIIIIIIIIIIIIIII |      |
|                                                                                                    | (12) BẢN MC<br>(19) Cộng hòa<br>(51) <sup>7</sup> F02B 61                                                                                                    | Ô TẢ SÁNG CHẾ THƯỢ<br>a xã hội chủ nghĩa Việt nan<br>CỤC SỞ HỮU TRÍ TUỆ<br>/02, B62K 11/04, B62J 37,                                                      | )C BẦNG ĐỘC QU<br>n (VN) (11)                                                                                                    | JYÈN SÁNG CHẾ<br>MBR 14444<br>1-0004298               |      |
|                                                                                                    | (12) BẢN MO<br>(19) Cộng hòa<br>(51) <sup>7</sup> F02B 61<br>1-2001-01240                                                                                                    | Ô TẢ SÁNG CHẾ THƯ(<br>a xã hội chủ nghĩa Việt nan<br>CỤC SỞ HỮU TRÍ TUỆ<br>/02, B62K 11/04, B62J 37,<br>(22                                               | DC BÀNG ĐỘC QU         n (VN)       (11)         /00       (13)         2)       24.12.2001                                                                           | JYÊN SÁNG CHẾ<br>IIIIIIIIIIIIIIIIIIIIIIIIIIIIIIIIIIII |      |
| <ul> <li>□</li> <li>□</li></ul> | (12) <b>B</b> ÅN M(<br>(19) Cộng hòa<br>(51) <sup>7</sup> <b>F02B 61</b><br>1-2001-01240<br>2000-403154 2                                                                                                    | Ô TẢ SÁNG CHẾ THU(<br>a xã hội chủ nghĩa Việt nan<br>CỤC SỞ HỮU TRÍ TUỆ<br>/02, B62K 11/04, B62J 37,<br>(22<br>28.12.2000 JP                              | <b>DC BÀNG ĐỘC QU n (VN)</b> (11)         /00       (13)         2)       24.12.2001                                                                                  | JYÊN SÁNG CHẾ<br>NHÀ NHÀ MAN<br>1-0004298             |      |
| <ul> <li>□</li> <li>□</li></ul> | (12) <b>B</b> ÅN M(<br>(19) <b>Cộng hòa</b><br>(51) <sup>7</sup> <b>F02B 61</b><br>1-2001-01240<br>2000-403154 2<br>25.06.2004 195                                                                                                    | Ô TẢ SÁNG CHẾ THU(<br>a xã hội chủ nghĩa Việt nan<br>CỤC SỞ HỮU TRÍ TUỆ<br>/02, B62K 11/04, B62J 37,<br>(22<br>28.12.2000 JP<br>(43                       | DC BÀNG ĐỘC QU         n (VN)       (11)         //00       (13)       B         2)       24.12.2001         3)       25.06.2002       171                            | JYÊN SÁNG CHẾ<br>IIIIIIIIIIIIIIIIIIIIIIIIIIIIIIIIIIII |      |
| <ul> <li>(21)</li> <li>(30)</li> <li>(45)</li> <li>(73)</li> </ul>                                                                                                    | (12) BẢN M<br>(19) Cộng hòa<br>(51) <sup>7</sup> F02B 61<br>(51) <sup>7</sup> F02B 61<br>(51) <sup>7</sup> F02B 61<br>(51) <sup>7</sup> 502B 61<br>(51) <sup>7</sup> 502B 61<br>(51) <sup></sup> | Ô TẢ SÁNG CHẾ THUỘ<br>a xã hội chủ nghĩa Việt nan<br>CỤC SỞ HỮU TRÍ TUỆ<br>/02, B62K 11/04, B62J 37,<br>(22<br>28.12.2000 JP<br>(43<br>OGYO KABUSHIKI KAI | DC BÀNG ĐỘC QU         n (VN)       (11)         //00       (13)       B         2)       24.12.2001         3)       25.06.2002       171         SHA (JP)       171 | JYÊN SÁNG CHẾ<br>IIIIIIIIIIIIIIIIIIIIIIIIIIIIIIIIIIII |      |

Sau khi kết thúc việc xem thông sáng chế, người sử dụng có thể nhấn nút Về danh sách để quay trở lại danh sách tìm kiếm.